- Activez le module Achats.

#### **1. CONVERTIR LA COMMANDE EN FACTURE**

- Cliquez sur le menu Commandes puis Bons de commande.

⇒ Les bons de commande sont affichés dans le volet central.

| <b>## Achats</b> Commandes Articles Analyse Configuration                                                     | <b>2</b> 1 O |                     |
|----------------------------------------------------------------------------------------------------|--------------|---------------------|
| Bons de commande Recherche                                                                                    |              | Q                   |
| CRÉER 🕹 ▼ Filtres ≡ Regrouper par ★ Favoris                                                                   |              | 1-2/2 < >           |
|                                                                                                    | := ::        | ⊞ ⊍⊔ 🛱 ⊙            |
| Référence Date de confirmati Fournisseur Date de réception Responsable achats Activité suivante Document d'on | igi Total    | État de facturati 🚦 |
| □ ☆ P00003 09/03/2022 Charabon 11/03/2022 18:53:36 G CLAUDETERRIER ⊘                                          | 1 680,00     | € Rien à facturer   |
| □ ☆ P00002 09/03/2022 Charabon 11/03/2022 17:39:39 ⓒ CLAUDETERRIER ⊘                                          | 840,00       | € Factures en atte  |

- Cliquez sur le bon de commande à transformer en facture.
- Cliquez sur le bouton CREER UNE FACTURE.

| 瞷 Achat     | : <b>S</b> Com | nmandes     | Articles  | Analyse     | Configuration     |           |              |         |                      | 1    |          | C CL      | AUDETE | ERRIEF |
|-------------|----------------|-------------|-----------|-------------|-------------------|-----------|--------------|---------|----------------------|------|----------|-----------|--------|--------|
| Bons de co  | ommande        | e / P0000   | )2        |             |                   |           |              |         |                      |      |          |           |        |        |
| MODIFIER    | CRÉER          | <br>•       |           | e           | Imprimer 🛛 🌣 Acti | on        |              |         |                      |      |          | 2 /       | 2 <    | >      |
| CRÉER UNE F | ACTURE         | ENVOYER L   | A COMMAN  | DE PAR COUR | RIEL ANNULER      | BLOQUER   | DEMANDE      | DEPRIX  | DEMANDE DE PRIX ENVO | DYÉE | COI      | MMANDE FO | URNISS | EUR    |
|             |                |             |           |             |                   |           |              |         |                      |      | 1<br>Rei | cu        |        |        |
|             | Bon de Com     | mande       |           |             |                   |           |              |         |                      |      |          |           |        |        |
|             | ☆ P(           | 0000        | 2         |             |                   |           |              |         |                      |      |          |           |        |        |
|             | Fournisseur    |             | Charabon  |             |                   | Date de c | onfirmation  | 09/03/  | /2022 18:37:09       |      |          |           |        |        |
| F           | Référence fo   | ournisseur  | Gildidoon |             |                   | Date de r | éception     | 11/03/  | /2022 17:39:39       |      |          |           |        |        |
|             |                |             |           |             |                   | Date effe | ctive        | 09/03/  | /2022 21:56:30       |      |          |           |        |        |
| ſ           | Articles       | Autres info | ormations |             |                   |           |              |         |                      |      |          |           |        |        |
|             | Article        | Des         | cription  | Quanti      | té F              | Reçu Fac  | turé Prix ur | iitaire | Taxes                | s    | Sous-to  | tal       | 1      |        |

⇒ La facture est affichée en tant que **brouillon**. Elle reste modifiable tant qu'elle n'est pas validée.

| IER CRÉER                                                                       |                                                                                             | ⊖ Imprimer ◆ Action                         |                     |                                     |                          | 1/1   |
|---------------------------------------------------------------------------------|---------------------------------------------------------------------------------------------|---------------------------------------------|---------------------|-------------------------------------|--------------------------|-------|
| RMER ANNULER                                                                    |                                                                                             |                                             |                     |                                     | BROUILLON                | COMPT |
| Facture fourniss                                                                | ur                                                                                          |                                             |                     |                                     |                          |       |
| FACTI                                                                           | /2022/03/                                                                                   | 0001                                        |                     |                                     |                          |       |
| 17.010                                                                          | , 2022, 00,                                                                                 | 0001                                        |                     |                                     |                          |       |
| Fournisseur                                                                     | Charabon                                                                                    |                                             | Date de facturation |                                     |                          |       |
|                                                                                 | 15 rue Bourdon                                                                              |                                             | Date comptable      | 09/03/2022                          |                          |       |
|                                                                                 | France                                                                                      |                                             | Date d'échéance     | 30 jours                            |                          |       |
| Référence de la f                                                               | acture                                                                                      |                                             | Journal             | Factures fournisseurs               |                          |       |
| D///www.down                                                                    | ement                                                                                       |                                             |                     |                                     |                          |       |
| Reference du pai                                                                |                                                                                             |                                             |                     |                                     |                          |       |
| Reference du par<br>Compte bancaire<br>destinataire                             |                                                                                             |                                             |                     |                                     |                          |       |
| Compte bancaire<br>destinataire                                                 | re Écritures comptables                                                                     | Autres informations                         |                     |                                     |                          |       |
| Compte bancaire<br>destinataire<br>Lignes de facto<br>Article                   | re Écritures comptables<br>Libellé Comp                                                     | Autres informations<br>te Compte analy      | Quantité            | Prix Taxes                          | Sous-total               | I     |
| Compte bancaire<br>destinataire<br>Lignes de factu<br>Article<br>[PA-CED] Parfu | re Écritures comptables<br>Libellé Comp<br>- P00002: [PA-<br>60701<br>CED] Parfum<br>Cédrat | Autres informations te Compte analy 0 Achat | Quantité<br>50,00   | Prix Taxes<br>14,00 (TVA déductibl) | Sous-total<br>700,00 € @ | I     |

- Cliquez sur le bouton **MODIFIER** pour saisissez la date de facturation.

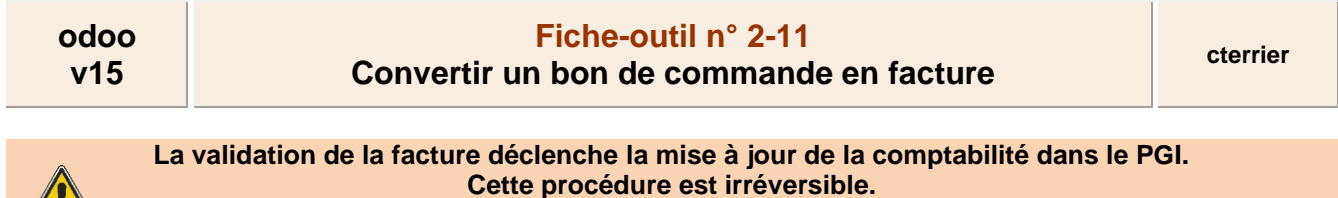

### Vérifier l'ensemble des informations avant de lancer le traitement.

- Cliquez sur le bouton CONFIRMER.

⇒ La facture est générée avec l'état COMPTABILISE dans la barre des flux. Elle n'est plus modifiable.

| 🎟 Achat    | <b>S</b> Commandes              | Articles Analys                                                                                                 | e Configuration    |                   |          |              | $\searrow$ | 📌 e            | ) <mark>(</mark> ) | CLAUDETERRIER |
|------------|---------------------------------|----------------------------------------------------------------------------------------------------|--------------------|-------------------|----------|--------------|------------|----------------|--------------------|---------------|
| Bons de co | ommande / P00                   | 002 / FACTU/2022                                                                                                | 2/03/0001          |                   |          |              |            | $\overline{}$  |                    |               |
| SAUVEGARD  | DER ANNULER                     |                                                                                                    |                    |                   |          |              |            |                |                    | /1 < >        |
| AJOUTER UI | NAVOIR REMETTR                  | RE EN BROUILLON                                                                                                 |                    |                   |          |              |            | BRO            |                    | Comptabilisé  |
|            | Facture fournisseur             | 2022/03/                                                                                                    | 0001               |                   |          |              |            |                |                    |               |
|            | Fournisseur                     | Charabon                                                                                                    |                    | Date de factu     | ration   | 09/03/2022   |            |                |                    |               |
|            |                                 | 06130 GRASSE                                                                                                    |                    | Date comptai      | ole      | 09/03/2022   |            |                |                    |               |
|            |                                 | France                                                                                                    |                    | Date d'echear     | ice      | 30 jours     |            |                |                    |               |
|            | Reference de la factul          |                                                                                                    |                    | Journal           |          | Factures for | misseurs   |                |                    |               |
|            | Compte bancaire<br>destinataire | in the second second second second second second second second second second second second second second second |                    |                   |          |              |            |                |                    |               |
|            | Lignes de facture               | Écritures comptables                                                                                            | Autres information | ons               |          |              |            |                |                    |               |
|            | Article                         | Libellé C                                                                                                    | compte             | Compte analytique | Quantité | P            | rix Taxes  |                | Sous-total         | 1             |
|            | [PA-CED] Parfum C               | P00002: [PA-CED] 6<br>Parfum Cédrat                                                                             | 07010 Achat mar    |                   | 50,0     | 0 1          | 4,00 (TVA  | déductible (a) | 700,00€            |               |

- Cliquez sur le bouton SAUVER.

## **2.** IMPRIMER LA FACTURE

- Cliquez sur le bouton el Imprimer puis Factures.

⇒ La facture est éditée au format PDF dans le dossier Téléchargements ou Downloads.

- Ouvrez le fichier PDF.

- Cliquer sur l'outil **Imprimer** ou cliquez-droit le fichier puis cliquez sur l'option **Imprimer**.

- Sélectionnez l'imprimante puis validez l'impression.

- Cliquez sur le bouton Imprimer.

## 3. ARCHIVER LA FACTURE

- Ouvrez le dossier Téléchargements ou Downloads de l'ordinateur.
- Cliquez-glissez le fichier du bon de commande dans le dossier des bons de commande ou dans le dossier du fournisseur.

## 4. VISUALISER LES FACTURES

- Activez le module Comptabilité.
- Cliquez sur le menu Fournisseurs puis Factures.

| 🗰 Comptabilité     | Tableau de boro | d Clients F         | ournisseurs Compt | abilité An | alyse Configurat  | ion           | 📌 0   | C             | CLAU | DETERRIER |
|--------------------|-----------------|---------------------|-------------------|------------|-------------------|---------------|-------|---------------|------|-----------|
| Factures           |                 |                     |                   | Recherche. | -                 |               |       |               |      | ۹         |
| CRÉER UPLOAD 🚣     |                 |                     |                   | ▼ Filtres  | ≡ Regrouper par   | ★ Favoris     | 1-1 / | I <b>&lt;</b> | >    | ∷ ∷       |
| Numéro             | Fournisseur     | Date de facturation | Date d'échéance   | Référence  | Activité suivante | Taxes exclues |       | Total         | État | :         |
| FACTU/2022/03/0001 | Charabon        | 09/03/2022          |                   |            |                   | -700,00 €     | -8    | 40,00 (       | Com  | ptabilisé |
|                    |                 |                     |                   |            |                   |               |       |               |      |           |

# **5. VISUALISER L'ECRITURE COMPTABLE**

- Ouvrez la facture.
- Activez l'onglet Comptabilité.
- Ouvrez l'application Comptabilité.
  Cliquez sur le menu Comptabilité puis Achats.

| <b>III Comptabilité</b> Tableau de bord C       | lients Fournisseurs Compta   | abilité Analyse  | Configuration          | 🔊 🤨 💽                        | CLAUDETERRIER     |
|-------------------------------------------------|------------------------------|------------------|------------------------|------------------------------|-------------------|
| Achats                                          |                              | T Comptabilisé × | ▼ Achats × ≡ Pièce     | comptable × Recherche        | ۵                 |
| ٤                                               |                              | ▼ Filtres ≡ Regr | rouper par 🛛 ★ Favoris | 1-1/1 < > 🧮                  | III III III       |
| Compte                                          | Libellé                      | Débit            | Crédit Équivalen       | t Taxes                      | Grilles de Taxe 🛿 |
| ▼ 09/03/2022, FACTU/2022/03/0001 - Charabon     |                              | 840,00           | 840,00                 |                              |                   |
| 607010 Achat marchandises Erbioline             | P00002: [PA-CED] Parfum Cédr | 700,00 €         | 0,00 €                 | TVA déductible (achat) 20,09 | •                 |
| 445660 TVA déductible sur autres biens et servi | TVA déductible (achat) 20,0% | 140,00 €         | 0,00 €                 |                              | (+20)             |
| □ 401001 Charabon                               |                              | 0,00 €           | 840,00 €               |                              |                   |
| 401001 Charabon                                 |                              | 0,00 €           | 0,00 €                 |                              |                   |
|                                                 |                              | 840,00           | 840,00                 |                              |                   |